# **CONFIGURAÇÕES DE SIP TLS**

## (Xhand)

Handphone 2019

#### PROCEDIMENTO TLS

Esse documento tem por objetivo demonstrar a utilização de endpoints com protocolo SIP utilizando método TLS com certificados gerados pela própria central.

O primeiro passo consiste em configurar os certificados crt e ca dentro do equipamento da Handphone®.

Passo 1)

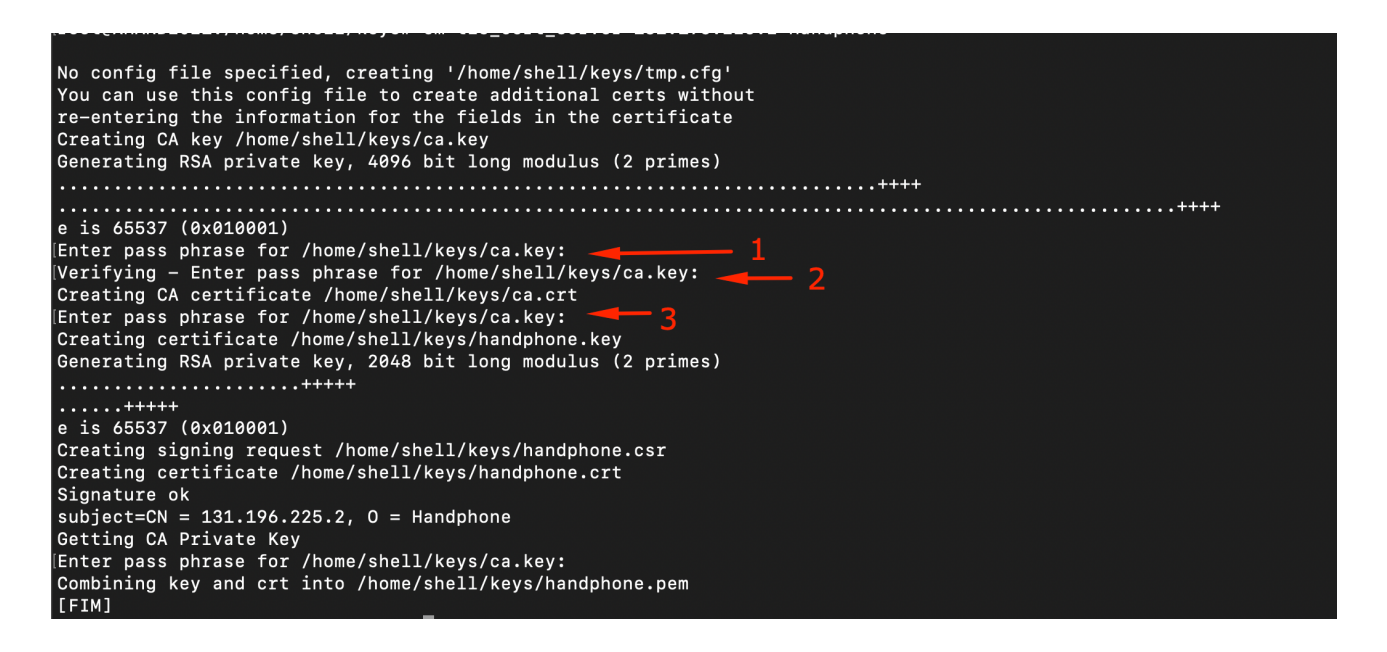

Executar o seguinte comando: *sudo cm tls\_cert\_server DNS\_OU\_HOST Nome da Organização (sem espaços)* 

Exemplo: sudo cm tls\_cert\_server sip.handphone.com.br Handphone

A central ira pedir para ser digitado uma chave, importante lembrar dessa chave pois será utilizada no futuro.

#### Passo 2)

Esse Passo consiste em gerar o certificado para o ramal

Executar o seguinte comando: sudo cm tls\_cert\_client Nome\_da\_Organizacao (sem espaços) Ramal

Exemplo: sudo tls\_cert\_client Handphone 9301

suporte:~\$ sudo cm tls\_cert\_client Handphone 9301 No config file specified, creating '/home/shell/keys/tmp.cfg' You can use this config file to create additional certs without re-entering the information for the fields in the certificate Creating certificate /home/shell/keys/9301.key Generating RSA private key, 2048 bit long modulus (2 primes) . . . . . . . . . . . . . . . . +++++ e is 65537 (0x010001) Creating signing request /home/shell/keys/9301.csr Creating certificate /home/shell/keys/9301.crt Signature ok subject=CN = xhand, 0 = Handphone Getting CA Private Key Enter pass phrase for /home/shell/keys/ca.key: Combining key and crt into /home/shell/keys/9301.pem [FIM]

Esse procedimento irá criar o certificado para o ramal 9301.

Para visualizar o certificado acesse a pasta keys, e execute o seguinte comando: *sudo cat 9301.pem* 

Será necessário copiar o certificado e colocar em um bloco de notas, salvando com o nome 9301.pem (trocar o 9301 pelo ramal que você esta utilizando)

Faça a mesma coisa com o arquivo ca.crt

#### Passo 3)

#### Configuração da camada de Transporte TLS

É necessário configurar o transporte TLS para que os ramais possam enviar registros, invites utilizando o certificado TLS.

Essa configuração se encontra no arquivo transport.c dentro da pasta etc.

Comandos: sudo vi transport.c

O seguinte bloco deve ser configurado dentro do arquivo.

transport-tls type=transport protocol=tls bind=0.0.0.0:5061 cert\_file=/home/shell/keys/handphone.crt priv\_key\_file=/home/shell/keys/handphone.key method=sslv23

O serviço XHAND deverá ser reiniciado, para saber se as configurações de transporte estão corretas, pode utilizar o comando: sudo cm transport transport-tls

| Transport: <transportid.< th=""><th>&gt; <type> <cos> <tos> <bindaddress></bindaddress></tos></cos></type></th></transportid.<>                                                                                          | > <type> <cos> <tos> <bindaddress></bindaddress></tos></cos></type>                                                          |
|----------------------------------------------------------------------------------------------------|----------------------------------------------------------------------------------------------------|
| Transport: transport-tls                                                                                                    | tls 0 0 0.0.0:5061                                                                                                    |
| ParameterName                                                                                                    | : ParameterValue                                                                                                    |
| allow_reload<br>async_operations<br>bind<br>ca_list_file<br>ca_list_path<br>cert_file<br>cipher<br>cos<br>domain<br>external_media_address<br>external_signaling_addre<br>external_signaling_port<br>local_net<br>method | <pre>: false<br/>: 1<br/>: 0.0.0.0:5061<br/>:<br/>/home/shell/keys/handphone.crt<br/>: 0<br/>: ss<br/>: 0<br/>: sslv23</pre> |
| password<br>priv_key_file<br>protocol<br>require_client_cert<br>symmetric_transport<br>tos<br>verify_client                                                                                                    | :<br>/home/shell/keys/handphone.key<br>: TIs<br>: No<br>: false<br>: 0<br>: No                                               |
| verity_server<br>websocket_write_timeout                                                                                                    | : 100                                                                                                    |

#### Passo 4)

Configurações dos ramais, devemos indicar qual transporte o ramal deverá utilizar e o tipo de encriptação de media.

Na tela de configurações avançadas devemos adicionar o transporte:

|                                                                                                    |  |  | · · · |  |  |
|----------------------------------------------------------------------------------------------------|--|--|-------|--|--|
| ATENÇÃO As configurações customizadas não podem conter parâmetros inválidos, nem serem usadas como bloco de notas |  |  |       |  |  |
| Configurações Customizadas                                                                                        |  |  |       |  |  |
| media_encryption=sdes<br>transport=transport-tls                                                                  |  |  |       |  |  |

#### Passo 5)

Configuração do Softphone,

Iremos utilizar o softphone blink para os testes:

Configure o numero do ramal e senha

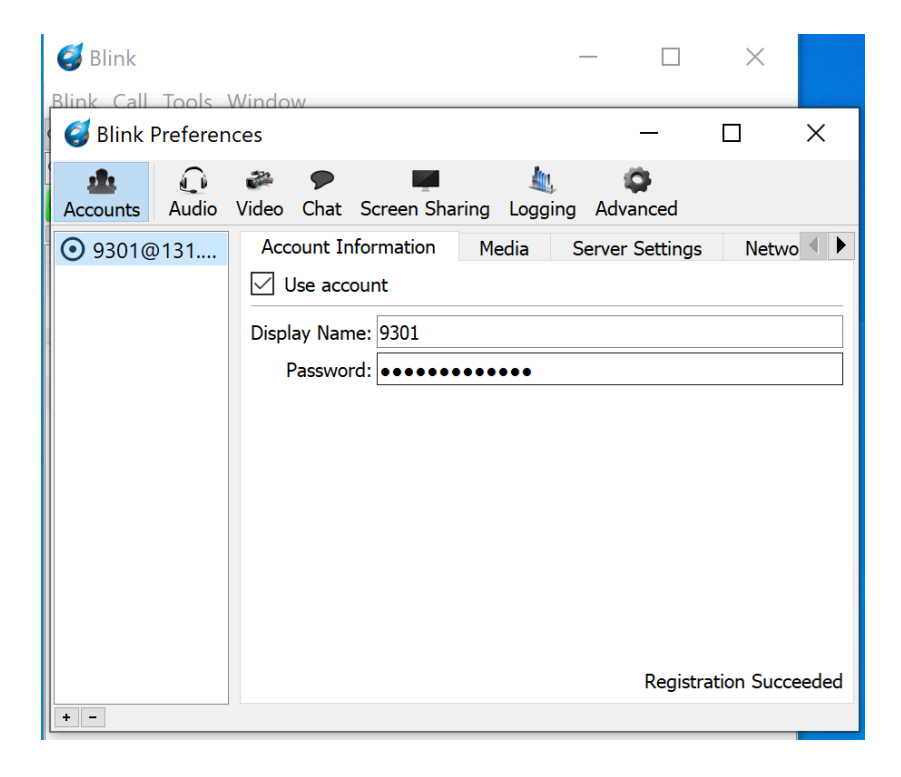

Na Aba Server Settings configure o ip do seu equipamento na porta 5061 e transport TLS

| 🦪 Blink Preferences                                                 |                                            |                 |         | _                           |              | ×    |
|---------------------------------------------------------------------|--------------------------------------------|-----------------|---------|-----------------------------|--------------|------|
| Accounts Audio Video Chat Screen Sharing                            | للله<br>Logging A                          | odvanced        |         |                             |              |      |
| • 9301@131.196.22 Account Information                               | n Media                                    | Server Settings | Network | Advanced                    | I            |      |
| SIP Proxy                                                           | SIP Proxy                                  |                 |         |                             |              |      |
| Always use my proxy for outgoing sessions                           |                                            |                 |         |                             |              |      |
| Outbound Proxy:                                                     | 131.196.225.2                              | 2               | Port:   | 5061 🗘 1                    | Fransport: T | LS 🗸 |
| Auth Username:                                                      | 9301                                       |                 |         |                             |              |      |
| MSRP Relay                                                          |                                            |                 |         |                             |              |      |
|                                                                     | Always use my relay for outgoing sessions  |                 |         |                             |              |      |
| MSRP Relay:                                                         | Relay address taken from DNS               |                 |         | Port: 2855 🖨 Transport: TLS |              |      |
| Extra Server Settinas                                               |                                            |                 |         |                             |              |      |
| Voicemail URI: Discovered by subscribing to 9301@131.196.225.2      |                                            |                 |         |                             |              |      |
| XCAP Root URL: Taken from the DNS TXT record for xcap.131.196.225.2 |                                            |                 |         |                             |              |      |
| Server Tools URL:                                                   |                                            |                 |         |                             |              |      |
| Conference Server:                                                  | Conference Server: conference.sip2sip.info |                 |         |                             |              |      |
| + -                                                                 |                                            |                 |         |                             |              |      |

Na aba Advanced coloque o certificado do tipo pem gerado para o seu ramal

| Accounts  Audio  Video  Chat  Screen Sharing  Logging  Advanced    Image: Second Second |  |  |  |  |  |  |
|----------------------------------------------------------------------------------------------------|--|--|--|--|--|--|
| ● 9301@131.196.22  Account Information  Media  Server Settings  Network  Advanced    SIP Settings                                                                                                    |  |  |  |  |  |  |
| Register interval: 600 🚔 seconds 🐓 Re-register                                                                                                    |  |  |  |  |  |  |
| Register interval:  600                                                                                                    |  |  |  |  |  |  |
| External line prefix: None   Iter iter iter iter iter iter iter iter i                                                                                                    |  |  |  |  |  |  |

| Na | aba | avançad | das conf | igure o | arquivo | TLS | do t | tipo | ca.crt |
|----|-----|---------|----------|---------|---------|-----|------|------|--------|
|----|-----|---------|----------|---------|---------|-----|------|------|--------|

| 🦪 Blink — 🗆                                                | $\times$ |   |  |  |  |  |  |
|------------------------------------------------------------|----------|---|--|--|--|--|--|
| Blink Call Tools Window                                    |          |   |  |  |  |  |  |
| G Blink Preferences —                                      |          | × |  |  |  |  |  |
| Accounts Audio Video Screen Sharing Logging Advanced       |          |   |  |  |  |  |  |
| SIP and RTP                                                |          |   |  |  |  |  |  |
| Transports: 🗹 Enable UDP UDP port: Auto 🔹 Set SIP ports to |          |   |  |  |  |  |  |
| Enable TCP TCP port: Auto                                  |          |   |  |  |  |  |  |
| Enable TLS TLS port: Auto                                  |          |   |  |  |  |  |  |
| RTP Ports: 500 🔹 starting at: 50000                        |          |   |  |  |  |  |  |
| Files and directories                                      |          |   |  |  |  |  |  |
| received files to: ~\Downloads                             | Brows    | e |  |  |  |  |  |
| screenshots to: ~\Downloads                                | Brows    | e |  |  |  |  |  |
| TLS settings                                               |          |   |  |  |  |  |  |
| ficate Authority: \\mac\Home\Downloads\ca.crt              | Brows    | e |  |  |  |  |  |

### Chamada com TLS ativo

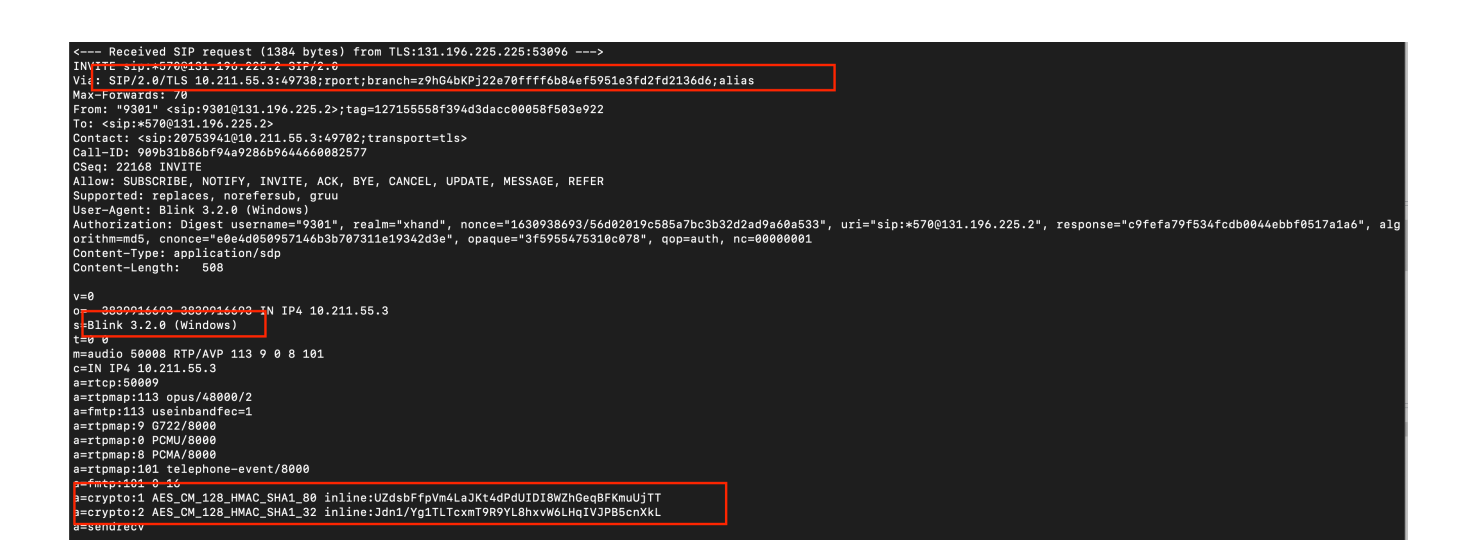